## IMPRESION ONLINE CUOTAS DE MATRICULA PROFESIONAL

1) Se ingresa al Sistema Gesto, a través del sitio: https://www.gesto.org.ar/cptros/prof/login.php

2) <u>Si es la primera vez que utiliza este sistema,</u> deberá colocar número de DNI (ocho dígitos sin puntos) y como CGP (código de gestión personal) el número de matrícula, los seis dígitos sin guiones.

| NRO. DOCUMENTO | 12345678 | (Sólo números) |
|----------------|----------|----------------|
| CGP            | ******   |                |
|                | *        |                |
|                |          | Designed       |

3) Luego seguir las instrucciones, en la siguiente pantalla cargar nuevamente el CGP (Matrícula) y crear una clave privada (de cuatro a diez caracteres alfanuméricos), que será la que usará para poder ingresar en lo sucesivo.

4) Si ya ha ingresado anteriormente, solo ingrese su DNI y el CGP personal privado

| con su N°Mat | rícula (sólo lo<br>y establecer | s números<br>un nuevo (          | sin incluir se<br>GP (distinto         | a vez, debe reingresar<br>eparadores) como CGP Actual<br>al N°Matricula). |
|--------------|---------------------------------|----------------------------------|----------------------------------------|---------------------------------------------------------------------------|
| CGP ACTUAL   |                                 |                                  | $\leq$                                 | REPETIR MATRICULA                                                         |
| NUEVO CGP    | La contraseña<br>y debe tener d | es sensible al<br>e 4 a 10 carac | uso de mayúscula<br>teres alfanúmerico | TIPEAR LA NUEVA CLAVE                                                     |
| REPETIR CGP  |                                 |                                  |                                        | REPETIR NUEVA CLAVE                                                       |

5) Volver a ingresar con los datos creados y hacer clic donde dice "Trámites de Matricula Profesional"

| Luego > " Cuotas de Matrícula". | MATRÍCULA: - Maestro Mayor de Obras | • |
|---------------------------------|-------------------------------------|---|
|                                 | Cuotas de matrículas                |   |
|                                 | Certificaciones de habilitación     |   |
|                                 | Actualizar datos profesionales      |   |

Y aparecerá la siguiente pantalla , para imprimir la/las cuota/s correspondiente/s.

Cuotas de matrículas adeudadas

| CONCEPTO                      | FECHA VTO. | IMPORTE | ACCIÓN     |
|-------------------------------|------------|---------|------------|
| MATRICULA 2018 CONV 0 CUOTA 2 | 15-11-2019 | 645,00  | 🗟 Imprimir |
| MATRICULA 2018 CONV 0 CUOTA 3 | 15-11-2019 | 645,00  | ቅ Imprimir |
| MATRICULA 2018 CONV 0 CUOTA 4 | 15-11-2019 | 645,00  | 🗟 Imprimir |
| MATRICULA 2018 CONV 0 CUOTA 5 | 15-11-2019 | 645,00  | 🗟 Imprimir |
| MATRICULA 2018 CONV 0 CUOTA 6 | 15-11-2019 | 645,00  | 🗟 Imprimir |

Una vez impresa verá la siguiente boleta, el número de identificación (código de Link Pagos -PagoMisCuentas), aparece en la parte central del cuerpo de la boleta de matrícula, cuando en PagoMisCuentas aparece Nº de Expediente, colocar el Código Link-PagoMisCuentas

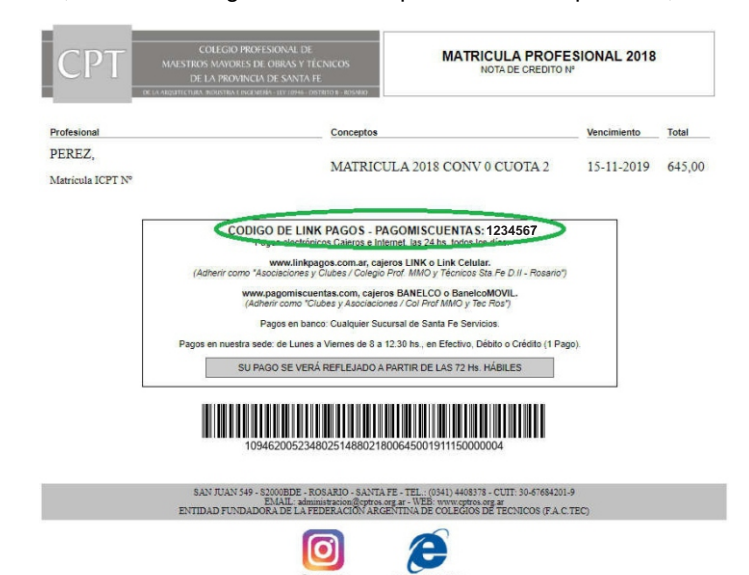

## Únicos medios de pago Matrícula CPT / Expedientes CPT

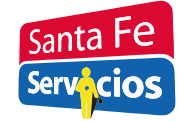

Cualquier Sucursal Santa Fe Servicios

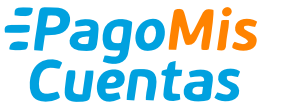

BANELCO o BanelcoMOVIL. Adherir como"Clubes y Asociaciones Col Prof MMO y Tec Ros". (Donde dice N° de Expediente, Ingresar CÓDIGO DE LINK PAGOS – PAGOMISCUENTAS)

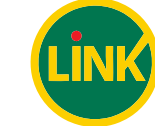

LINK o Link Celular. Adherir como "Asociaciones y Clubes / Colegio Prof. MMO y Técnicos Sta.Fe D.II – Rosario"

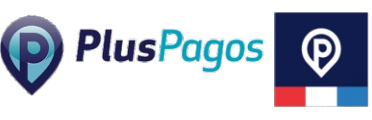

Abrir Aplicación / Seleccionar "Pagar Servicios"/ Buscar por Empresa "COL MMO Y TECNICOS - DII" / Seleccionar la cámara y leer el código de barras, una vez leído / Continuar y elegir medio de pago

"Las Transferencias Bancarias no tienen validez para el pago del Matriculas y Aportes" -SU PAGO SE VERÁ REFLEJADO A PARTIR DE LAS 48HS. HÁBILES-